# คู่มือ

## 01-การขอเอกสารการศึกษาของนักศึกษาเก่า ที่สำเร็จการศึกษา ก่อนปีการศึกษา 2557

### สำนักส่งเสริมวิชาการและงานทะเบียน

#### มหาวิทยาลัยเทคโนโลยีราชมงคลล้านนา

128 ถ.ห้วยแก้ว ต.ช้างเผือก อ.เมือง จ.เชียงใหม่ 50300 โทรศัพท์ : 0 5392 1444 ต่อ 1021 ,

เพจระบบทะเบียนกลาง <u>https://www.facebook.com/reg.rmutl.ac.th</u>

Line งานทะเบียน

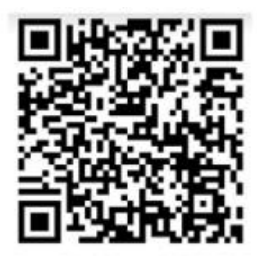

Line Regis RMUTL CM

จัดทำโดย กลุ่มงานบริการการศึกษา สวท. มทร.ล้านนา ปรับปรุงเมื่อ 25 สิงหาคม 2566

 เข้าเว็บไซต์ สำนักส่งเสริมวิชาการและงานทะเบียน <u>https://academic.rmutl.ac.th</u> เลือกเมนู ขอเอกสารการศึกษาสำหรับศิษย์เก่า

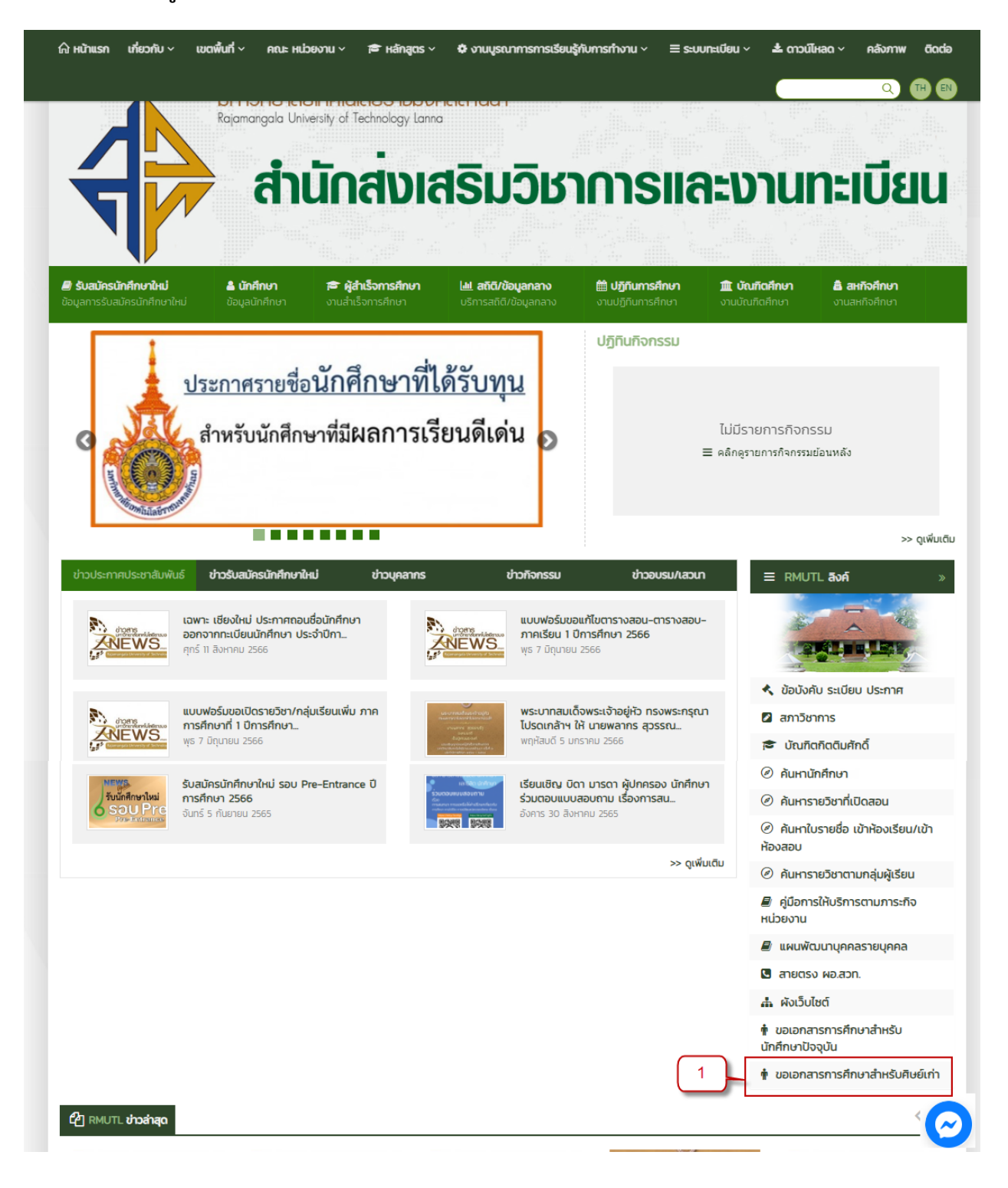

จัดทำโดย กลุ่มงานบริการการศึกษา สวท. มทร.ล้านนา ปรับปรุงเมื่อ 25 สิงหาคม 2566

 <u>กรณียังไม่เคยมีประวัติหรือเคยเข้าระบบทะเบียนกลาง</u> ให้ดำเนินการกรอกข้อมูลให้ครบถ้วน และกด ปุ่ม ลงทะเบียน

<u>กรณีเคยเข้าระบบทะเบียนกลางมาแล้ว</u> และจำรหัสผ่านเข้าระบบไม่ได้ให้โทรศัพท์แจ้งไปที่งาน ทะเบียน เพื่อยืนยันตัวตนสำหรับรีเซตรหัสผ่านใหม่

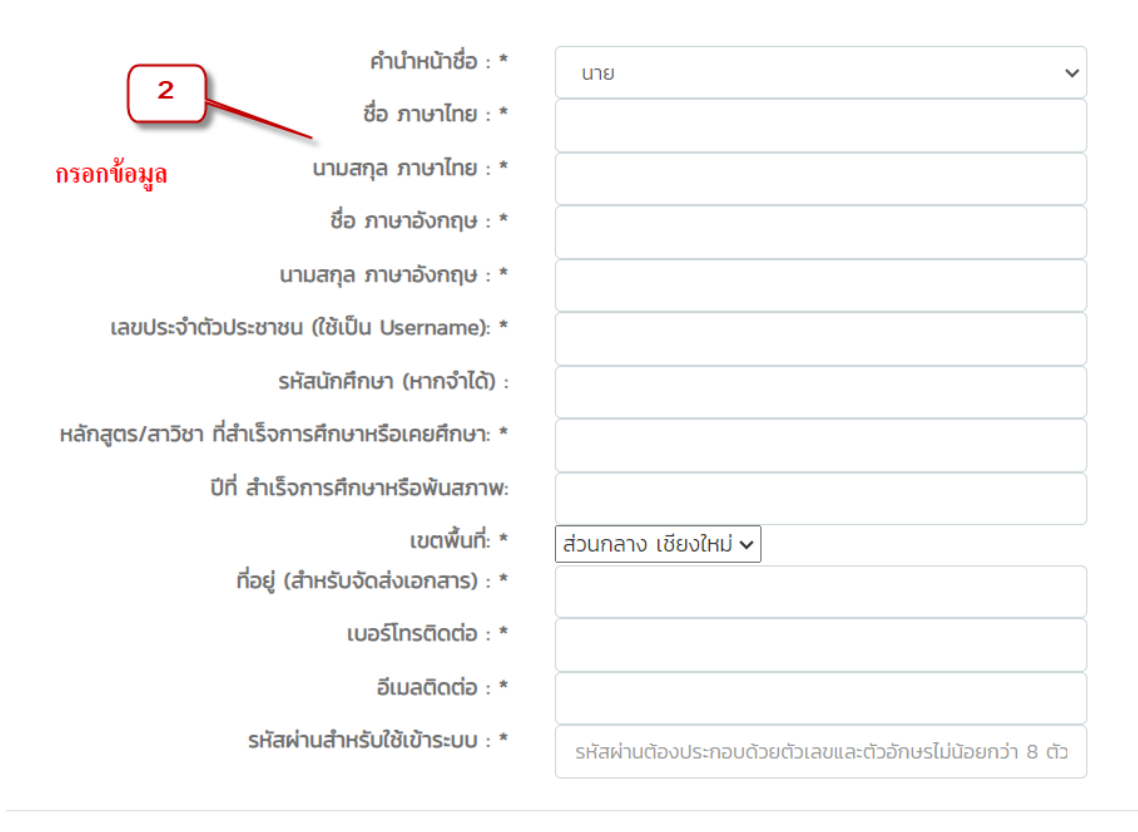

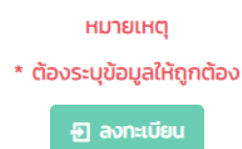

 ให้เข้าระบบทะเบียนกลาง <u>https://regis.rmutl.ac.th</u> เพื่อทำการ Login เข้าระบบ ให้เลือก นักศึกษา

| 3. login           |                                         |               |
|--------------------|-----------------------------------------|---------------|
|                    | ระบบทะเบยนกลาง                          |               |
| rname : เลขประชาชน | איז איז איז איז איז איז איז איז איז איז |               |
|                    | 8                                       |               |
| นักศึกษา           | อาจารย์                                 | เจ้าหน้าที่   |
| Student            | Teacher                                 | Officer       |
| ເຫັ້າຢູ່ຮະບບ →     | ເບ້າສູ່ຮະບບ →                           | เข้าสู่ระบบ → |
|                    | ติดต่อสอบถามข้อมลได้ที่                 |               |

 เข้าสู่ระบบ กรอก username : เป็นเลขบัตรประจำตัวประชาชน กรอกรหัสผ่านตามที่ได้ตั้งไว้ตอน ลงทะเบียนข้อที่ 2 และกรอกรหัสผ่านอิง แล้วทำการกดปุ่ม เข้าสู่ระบบ

| แอปพลิเคชันสำหรับนักศึกษา                                                                                                    | มหาวิทยาลัยเทคโนโลยีราชมงคลล้านนา<br><b>สำหรับนักศึกษา</b><br>กรอกเป็นเลขุบัตรประจำตัวประชาช                                                               | ชน                                                  |
|----------------------------------------------------------------------------------------------------|----------------------------------------------------------------------------------------------------|-----------------------------------------------------|
| RMUTL University Application<br>แอปพลิเคชัน สำหรับนักศึกษา เพื่อเข้าถึงข้อมูลสารสนเทศ<br>ดาวน์โหลดได้แล้ววันนี้ ผ่าน App Store และ Play Store | RMUTL Account / รหัสนิกศึกษา<br>รหัสผ่าน กรอกรทัสผ่าน ที่เคยลงทะเบียนไว้                                                                                   | ารอกเลขอ้างอิง                                      |
| App Store Google Play                                                                                                    | เข้าสู่ระบบ<br>← กลับหน้าหลัก ลีม<br>หมายเหตุ<br>กรณีพบปัญหาการเข้าใช้งาน หรือมีข้อสงสัย ติด<br>Copyright © 2015-2023 Regis RMUTL, All right reserved. Ver | รหัสผ่าน ?<br>. <u>เต่อได้ที่</u><br>rsion 2023.0.1 |
| พัฒนาโดย สำนักวิทยบริการและเทคโนโลยีสารสนเทศ มห                                                                                               | าวิทยาลัยเทคโนโลยีราชมงคลล้านนา                                                                                                    |                                                     |

จัดทำโดย กลุ่มงานบริการการศึกษา สวท. มทร.ล้านนา ปรับปรุงเมื่อ 25 สิงหาคม 2566

ระบบทะเบียบกลาง

- 5. เลือกเมนู ขอเอกสารหลักฐานการศึกษา
- 6. เลือกปุ่มสีเขียว ทำรายการใบคำร้อง

| REGIS2015                                                                     | 🧮 ระบบกะเบียนกลาง มหาวิท  | ายาลัยเทคโนโลยีราชมงคลล้านน    | ท ( สำหรับนักศึกษา | 1)                                                                           |                                   | D Usime             | แจ่นจันทร์ จอบบุณ 👻  |
|-------------------------------------------------------------------------------|---------------------------|--------------------------------|--------------------|------------------------------------------------------------------------------|-----------------------------------|---------------------|----------------------|
| 🚨 นักศึกษา                                                                    | คำร้องขอเอกสารหลักฐานกา   | รศึกษา / Request for e         | ducational doc     | uments                                                                       |                                   | คำร้องขอเ           | อกสารหลักฐานการศึกษา |
| <ul> <li>&gt; ประวัติส่วนตัว</li> <li>&gt; ขอเอกสารหลักสามการถึกษา</li> </ul> | 🔳 ตารางแสดงรายการคำร้อง / | List of request                |                    |                                                                              |                                   |                     |                      |
| » แจ้งเตือน LINE                                                              | 6                         |                                |                    | 🦪 ภาคเรียนที่ 1 ปีการศึกษา 2566<br>Semster 1 Academic Year 2566              |                                   |                     |                      |
|                                                                               |                           |                                |                    | 🖵 ทำรายการใบร้องขอ / Make a request list                                     |                                   |                     |                      |
|                                                                               |                           |                                |                    | 🖊 แก้ไบข้อมูลที่อยู่ที่ติดต่อได้ สำหรับส่งเอกสาร<br>Edit Student Information |                                   |                     |                      |
|                                                                               | วันที่ทำรายการ<br>Date    | จำนวนเงิน(บาท)<br>amount(Bath) | สถานะ<br>status    | สถานะการออกใบเสร็จ<br>Receipt Status                                         | เลขคุมทะเบียน<br>Registration No. | หมายเหตุ<br>Comment | ตัวเลือก<br>Option   |
|                                                                               |                           |                                | ไม่มีราย           | การ                                                                          |                                   |                     |                      |

 เลือกรายการที่ต้องการ ระบุจำนวน และหากต้องการให้จัดส่งให้เลือกบรรทัดสุดท้าย สำหรับชำระค่า จัดส่งแบบ EMS

| รายการ                                   | ราคาต่อหน่วย(บาท) | ໄກຍ(ລບັບ) | ອັงกฤษ(ฉบับ) | จำนวนเงิน(บาท) |
|------------------------------------------|-------------------|-----------|--------------|----------------|
| ขอหนังสือรับรองคุณวุฒิ                   | 50                | 0         | 0            |                |
| ขอใบแทนปริญญาบัตร                        | 500               | 0         | 0            |                |
| ขอใบแทนใบประกาศนียบัตร                   | 50                | 0         | 0            |                |
| ขอส่งเอกสารทางไปรษณีย์ แบบ EMS           | 100               | 0         | 0            |                |
| ขอใบแสดงผลการศึกษา (ปวช.)                | 50                | 0         | 0            |                |
| ขอใบแสดงผลการศึกษา (ปวส.)                | 50                | 0         | 0            |                |
| ขอใบแสดงผลการศึกษา (ปริญญาตรี)           | 50                | 0         | 0            |                |
| ขอใบแสดงผลการศึกษา (ปริญญาโท)            | 50                | 0         | 0            |                |
| มอใบแทนใบประกาศนียบัตร (ปวช.)            | 500               | 0         | 0            |                |
| มอหนังสือรับรองแทนใบประกาศนียบัตร (ปวช.) | 50                | 0         | 0            |                |
| มอใบแทนใบประกาศนียบัตร (ปวส.)            | 500               | 0         | 0            |                |
| มอหนังสือรับรองแทนใบประกาศนียบัตร (ปวส.) | 50                | 0         | 0            |                |
| มอหนังสือรับรองคุณวุฒิ (ปริญญาโท)        | 50                | 0         | 0            |                |
| มอใบแทนปริญญาบัตร (ปริญญาโท)             | 500               | 0         | 0            |                |
| ส่งเอกสารทางไปรษณีย์ แบบ EMS             | 100               | 0         | 0            |                |

 รอการตรวจสอบจากเจ้าหน้าที่ตรวจสอบ หากรายการถูกต้องสถานะจะเปลี่ยนเป็น ชำระเงิน ให้ ดำเนินการกดปุ่ม

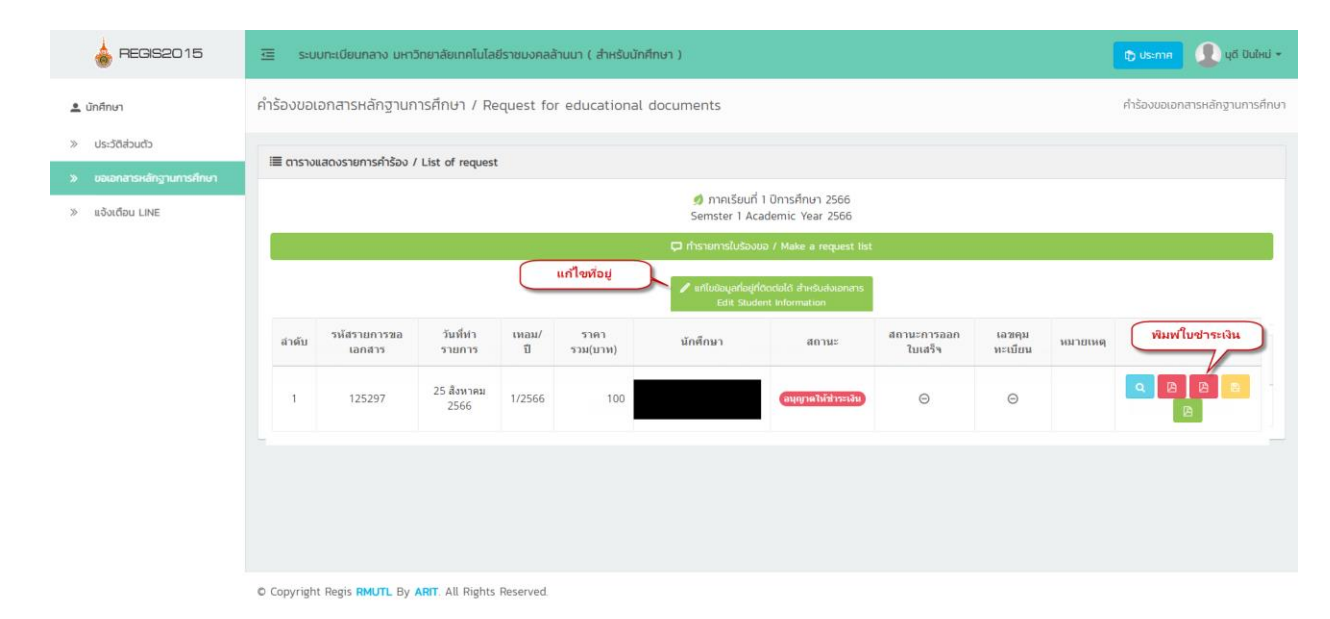

หมายเหตุ : หากต้องการแก้ไขที่อยู่สำหรับจัดส่งเอกสารให้กดปุ่ม แก้ไขข้อมูลที่อยู่ที่ติดต่อได้ สำหรับจัดส่ง เอกสาร

#### 9. ชำระเงินตามช่องทางที่ระบุในเอกสาร

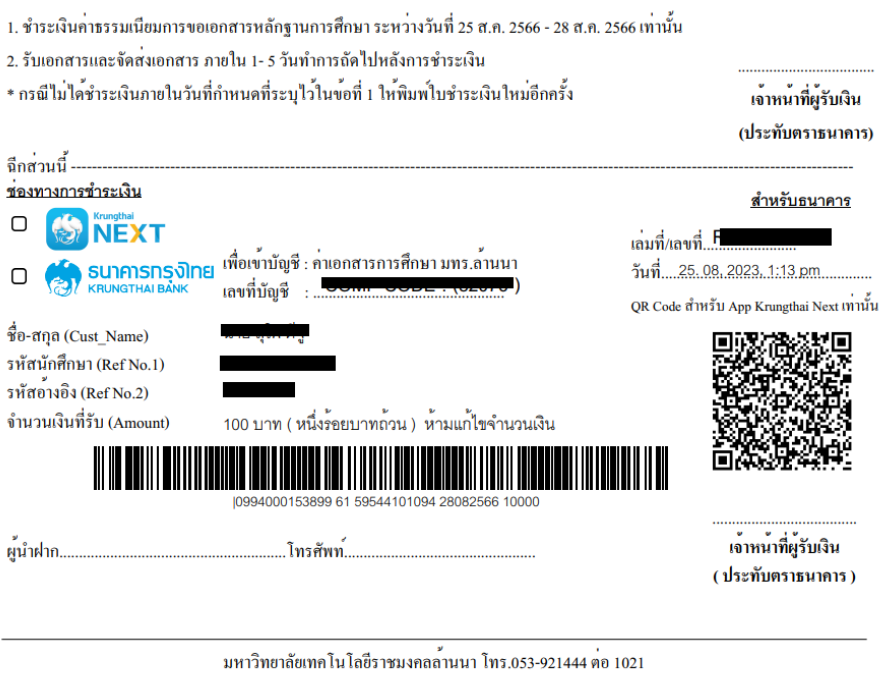

Websit : https//www.rmutl.ac.th

 สามารถตรวจสอบการเข้ารับเอกสารได้ที่เมนูเดิม เมื่อสถานะเปลี่ยนเป็น ออกเอกสารแล้ว มารับได้ (กรณีให้จัดส่ง EMS สามารถติดต่อสอบถามเลขพัสดุได้ที่งานทะเบียน 053-921444 ต่อ 1021 หรือ เพจระบบทะเบียนกลาง หรือไลน์งานทะเบียน)

| > uounarusidingunusifusi       milliou Line         * แองเดือน Line       ************************************                                                                                                    |    |
|----------------------------------------------------------------------------------------------------|----|
| Image: Image: I |    |
| Landhis         Silunis         II         Silunis         II         Silunis         Landhis         Landhis <thlandhis< th="">         Landhis<!--</th--><th>an</th></thlandhis<>                                                                                                    | an |
|                                                                                                    | B  |
|                                                                                                    |    |

จัดทำโดย กลุ่มงานบริการการศึกษา สวท. มทร.ล้านนา ปรับปรุงเมื่อ 25 สิงหาคม 2566